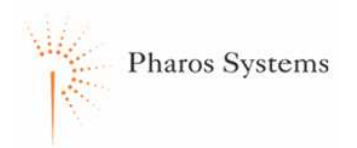

Γ

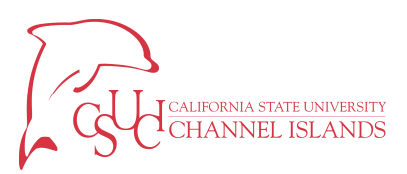

## QUICK REFERENCE GUIDE

| <ul> <li>YOUR CARD ID</li> <li>If you have forgotten your card, you can enter the Card ID on the keypad at the "Swipe Card" prompt.</li> <li>Your Card ID is:</li> <li>73 + 9-digit PeopleSoft ID + Issue Number</li> <li>Your Issue Number should be 1. Contact the Help Desk if you had your card replaced. A Pharos Administrator can provide this number.</li> </ul>                                                                                                   | <ul> <li>CHANGING YOUR PASSWORD</li> <li>1. Press 1 for Copy or 2 for Print.</li> <li>2. Swipe your card or enter your Card ID.</li> <li>3. Enter your password.</li> <li>4. Press NO.</li> <li>5. Enter your new password.</li> <li>6. Verify your new password.</li> <li>7. Press Exit.</li> </ul>                                                                                                    |
|----------------------------------------------------------------------------------------------------|----------------------------------------------------------------------------------------------------|
| <ul> <li>RUNNING COPY JOBS</li> <li>1. Press 1 to run a copy job.</li> <li>2. Swipe your card or enter your Card ID.</li> <li>3. Enter your password.</li> <li>4. Press Enter/Yes.</li> <li>5. Select your cost center using the up and down arrows.</li> <li>6. Use the copier as normal.</li> <li>7. Press Exit when finished.</li> <li>NOTE: If you need to make copies for multiple cost centers, you will need to logout and login to switch cost centers.</li> </ul> | <ul> <li>RUNNING PRINT JOBS</li> <li>1. Print the document from your computer.</li> <li>2. Press 2 to run a print job.</li> <li>3. Swipe your card or enter your Card ID.</li> <li>4. Enter your password.</li> <li>5. Press Enter/Yes.</li> <li>6. Select your cost center using the up and down arrows.</li> <li>7. Select the job using the up and down arrows.</li> <li>8. Press Enter/Yes to select a job.</li> <li>9. Press 1 to print the job or Press 2 to delete the job.</li> <li>10. Press Exit when complete.</li> <li>NOTE: If you need to print for multiple cost centers, you will need to logout and login to switch cost centers.</li> </ul> |

If you experience any issues with the PS20 Terminals, please contact the Help Desk at <u>HelpDesk@csuci.edu</u> or at extension x8552.